# Како доћи до тајног Дабар Пико теста?

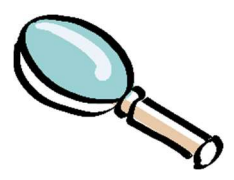

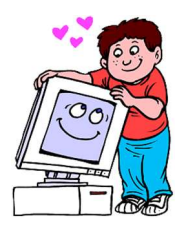

### Креирање корисничког налога

 Иди на: <u>https://ucionica.igramiranje.me/login/index.php</u> Кликни на сиво дугме "Create new account"

| TÌn                                                                                              | k∉r                                                                                                    |
|--------------------------------------------------------------------------------------------------|----------------------------------------------------------------------------------------------------|
| Username Preserveral Remember username                                                           | Coobier mut be enabled in your browner (e)<br>Some course may allong up and access<br>Log in at a guest |
| Is this your first time here?<br>For full access to this set, you fast read to coste an accourt. |                                                                                                    |

2. Попуни обавезна поља означена црвеним узвичником и упамти унијете вриједности (предлажемо да их и запишеш):

| w account      |                                                                                                    |                                                    |
|----------------|----------------------------------------------------------------------------------------------------|----------------------------------------------------|
|                |                                                                                                    | - Collapse a                                       |
| Choose your u  | amame and password                                                                                                    |                                                    |
| Uservarse      | 0                                                                                                    |                                                    |
| Factored       | Interpresent matches a wat o charactery wat i contractery wat i contractery wat i contractery such as as ", ; or<br>Interpret a least t non-alphanumeric charactery such as as ", ; or | waat i towe case estangi, at waat i upper cas<br>a |
| More details   |                                                                                                    |                                                    |
| Email address  | 0                                                                                                    |                                                    |
| Ernail (again) | •                                                                                                    |                                                    |
| First name     | •                                                                                                    |                                                    |
| Sumame         | •                                                                                                    |                                                    |
| City/town      |                                                                                                    |                                                    |
|                |                                                                                                    |                                                    |

3. Кликни на наранџасто дугме "Create my New Account". Требало би да се прикаже порука:

| Tinker Učionica                                                                                                    |
|----------------------------------------------------------------------------------------------------|
| An email should have been set to your address at an example of the set of the set of the |
| Control                                                                                                    |

Затим кликни на наранџасо дугме "Continue".

4. Ако је све урађено како треба и све фино функционише, на е-mail адресу унијету у Тачки 3, добићеш електронску потшу (e-mail) са линком за потврђивање твоје (e-mail) адресе:

| linker ucionica: account confirmation [hbox ×] jelena.mi                                                       |
|----------------------------------------------------------------------------------------------------|
| Jelena Milojković (via Tinker učionica)<br>to Jelena 🛩                                                         |
| Hi                                                                                                    |
| A new account has been requested at "Tinker ucionica"<br>using your email address.                             |
| To confirm your new account, please go to this web address:                                                    |
| https://ucionica.igramiranie.me/login/confirm.php?data=5gUctzWmd8ZWuQ/jelenazzi                                |
| In most mail programs, this should appear as a blue link<br>which you can just click on. If that doesn't work, |
| then cut and paste the address into the address                                                                |
| nne ac me top of your web blowser window.                                                                      |
| If you need help, please contact the site administrator,                                                       |
| Admin User                                                                                                    |

Кликни на линк из мејла исписан плавим словима како би потврда креирање налога била завршена.

Први задатак је успјешно завшен! Браво!

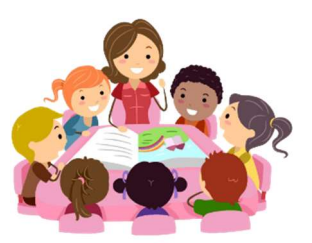

## Придружи нам се у ПИКО ДАБАР 2023 учионици

1. На претходној страници кликни на дугме "**Continue**", а затим одабери "**Site home**" на лијевој страни екрана:

| ■ Tinker učionica | English (en) -                                                                                                    |                  | Jelena Milojkovic 🦳 🔸            |
|-------------------|----------------------------------------------------------------------------------------------------|------------------|----------------------------------|
| 🚯 Dashboard       |                                                                                                    |                  |                                  |
|                   | Tinker                                                                                                    |                  |                                  |
| 🛗 Calendar        |                                                                                                    |                  |                                  |
|                   | Course categories<br><ul> <li><u>Dabar (computational thinking)</u> (15)</li> <li>Kengur bez granica (logic) (2)</li> </ul> Available courses |                  | ▶ Erpand all                     |
|                   | • 2023 ПИКО ДАБАР ТАКМИЧЕЊЕ (РЕВИЈАЛНО)                                                                                                    |                  | ۲                                |
|                   | Међународно резијално Дабар таки<br>ПИКО ДАБАР за ученике 1. и 2. разре                                                                       | ичење<br>2да осн | 2023 у категорији<br>овне школе. |

(или можеш поћи директно на адресу <u>https://ucionica.igramiranje.me/enrol/index.php?id=31</u>)

#### Приказаће се екран попут следећег:

| Tinker Tinker uči         | onica                                  | 🜲 🙍 Jelena Milo                                                                                                    | jkovic 🦳  |
|---------------------------|----------------------------------------|----------------------------------------------------------------------------------------------------|-----------|
| 🞓 2023 ПИКО               |                                        |                                                                                                    |           |
| 월 Контролни панел         | Контролни панел / Курсеви / Да         |                                                                                                    |           |
| 🕷 Насловна страница сајта |                                        | · · · · · · · · · · · · · · · · · · ·                                                                                |           |
| 🛗 Календар                | Опције уписа                           |                                                                                                    |           |
|                           | 🗢 2023 ПИКО ДАБА                       | Р ТАКМИЧЕЊЕ (РЕВИЈАЛНО)                                                                                              | •2        |
|                           | Rece Ander                             | Међународно <b>ревијално Дабар такличење 2023 у катего</b><br><b>ДАБАР</b> за ученике 1. и 2. разреда основне школе. | рији ПИКО |
|                           | <ul> <li>Самостални упис (Т</li> </ul> | АКМИЧАР/КА)                                                                                                    |           |
|                           |                                        | Приступна лозинка курса није неопходна                                                                               |           |
|                           |                                        | Упиши ме                                                                                                    |           |

2. На дну странице, у дијелу "Самостални упис (такмичар/ка)", кликни на наранџасто дугме "Упиши ме". Приказаће се екран за унос корисничког имена ("Username") и лозинке ("Password"):

| Usemame  |        | Cookies must be enabled in your browser O |   |
|----------|--------|-------------------------------------------|---|
| Ressword | name   | Some courses may allow guest access       | 1 |
|          | Log in |                                           |   |

Унеси тражене податке и кликни на наранџасто дугме "Log in".

### 3. Уколико је све исправно одрађено, видјећеш "2023 ПИКО ДАБАР ТАКМИЧЕЊЕ (РЕВИЈАЛНО)" учионицу:

| Tinker učio             | onica 🔹 👂 Jelena Milojkovic                                                                                                    |
|-------------------------|----------------------------------------------------------------------------------------------------|
| ■ 2023 ПИКО             | 2023 ПИКО ДАБАР ТАКМИЧЕЊЕ (РЕВИЈАЛНО)                                                                                                    |
| Учесници                | Контролни панел / Моји курсеви / 2023 ПИКО                                                                                                    |
| 7 Беџеви                |                                                                                                    |
| Компетенције            | Уписани сте на курс. Х                                                                                                    |
| Општа секција           |                                                                                                    |
| ПИКО ДАБАР 2023         | 🚰 ДОБРОДОШЛИ НА РЕВИЈАЛНО ПИКО ДАБАР 2023 ТАКМИЧЕЊЕЈ ЖЕЛИМО БАМ ДОБРУ ЗАБАВУЈ                                                                                                    |
| Контролни панел         | ПИКО ДАБАР 2023                                                                                                    |
| Насловна страница сајта |                                                                                                    |
| Календар                | <ul> <li>2023 Дабар такимчене – ПИКО ДАБАР ИЗАЗОВИ (Покрени игру!)</li> <li>Отворено: Sunday, 10. December 2023, 09:00</li> </ul>                                                                        |
| Моји курсеви            | Затвара се: Fnday, 22. December 2023, 23:59<br>Потребно учинити: Добијте оцену                                                                                                    |
| F 2023 ПИКО             | Међународно <b>ревијално Дабар такмичење у категорији ПИКО ДАБАР</b> за ученике 1. и 2. разреда основне<br>школе.                                                                                        |
|                         | Овдје се налазе изазови припремљени за ревијално такмичење у категорији ПИКО ДАБАР Дабар 2023.                                                                                                    |
|                         | Циљ ревијалног такмичења је да дјеца која похађају 1. и 2. разред основне школе, уз помоћ родитеља, старатеља,                                                                                           |
|                         | оака и дека, другара,<br>завире у свет Дабар такмичења и добију одговоре на следећа питања:                                                                                                    |
|                         | - Како изгледају Дабар изазови?                                                                                                    |
|                         | <ul> <li>Како изгледа када на рачунару радим Дабар задатке?</li> </ul>                                                                                                    |
|                         | <ul> <li>Могу ли се упознати са Тинкер платформом за Дабар такмичење?</li> </ul>                                                                                                    |
|                         | - тиогу ли видјети примјере интерактивних задатака?<br>- Ла ли сваки залатак чоси исти број поена?                                                                                                    |
|                         | <ul> <li>- Да ли одмах могу видјети број бодова које доноси тачно урађен задатак?</li> </ul>                                                                                                    |
|                         | - Да ли на крају теста одмах мог видјети укупан бој бодова?<br>и сл.                                                                                                    |
|                         | За разлику од осталих категорија Дабар такмичења 2023, за Пико дабар категорију важи следеће:<br>- неће се вршити рангирање постигнитих разилата и награђивање уценика који су постиган најбољи резилтат |
|                         | <ul> <li>могуће је радити тест више пута.</li> </ul>                                                                                                    |
|                         | У осталим такмичарским категоријама, на Дабар такмичењу, тест се може одрадити само једном.                                                                                                    |

4. За покретање теста кликни на текст "2023 дабар такмичење – ПИКО ДАБАР ИЗАЗОВИ (Покрени игру!)", а затим, када си спремна/спреман кликни на дугме "Започни тест".

И то је то. Браво! Желимо ти да уживаш у рјешавању изазова.